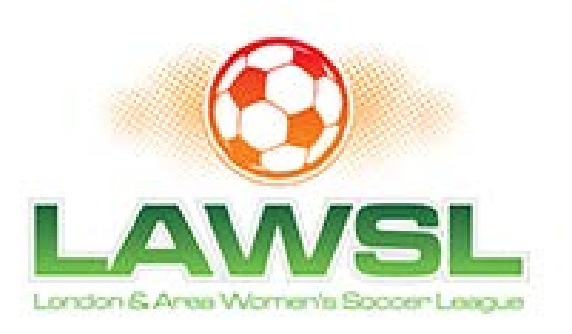

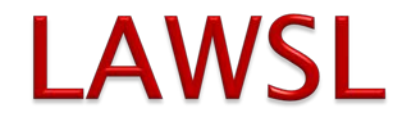

#### **Coaches Web Site Manual**

April 2016

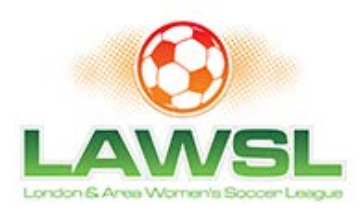

#### The LAWSL Web Site Overview

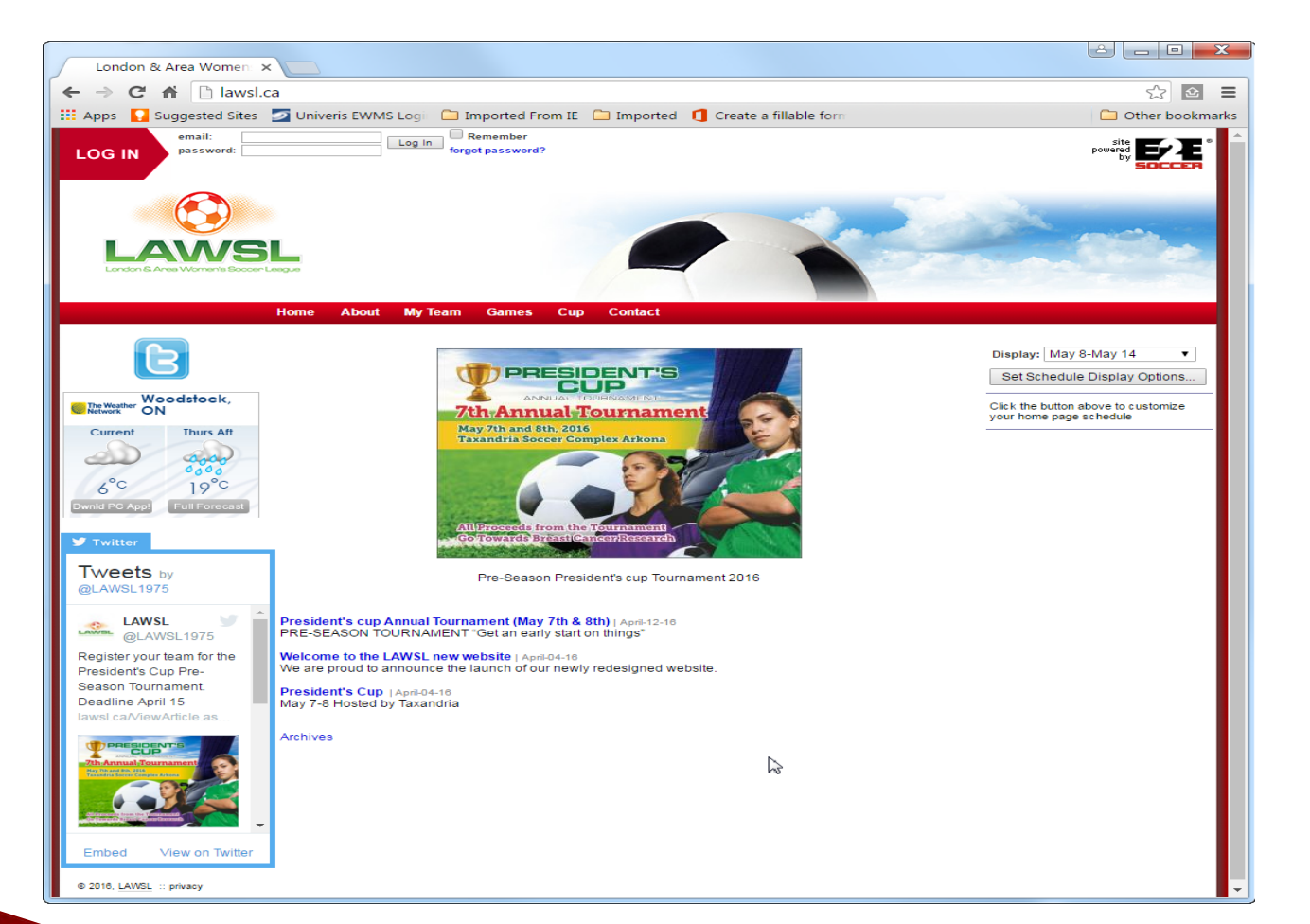

- The LAWSL will rely extensively on their web site to operate
- We need all teams to play their part in keeping the site up to date
- Our url is www.LAWSL.ca

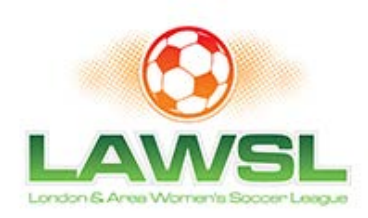

## Pre Season Tasks

- Each coach or manager has to perform the following tasks before the season starts
  - Activate their My Team account
  - Enter their player roster

- Enter their shirt #'s
- Ask your assistant coach or team manager to also activate the My Team account

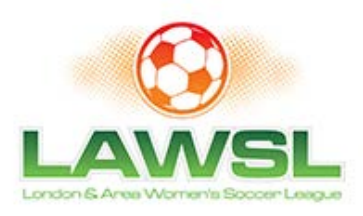

#### Activating your Team Account...1

|                                                | Home About My Team Games Cup Festivals Partners Contact                                              |  |
|------------------------------------------------|----------------------------------------------------------------------------------------------------|--|
| Next Game<br>Statistics<br>Results<br>Schedule | This section of the site allows a coach or team official to obtain site privileges. Activation Code: |  |
| Change Isam<br>Activate                        | Next >                                                                                               |  |
|                                                |                                                                                                    |  |

- Click on the My Team button
- Click on the Activate link
- You will be asked to enter an activation code. You will be given this code by the LAWSL
- Click submit to continue
- This years activation was emailed to every team contact

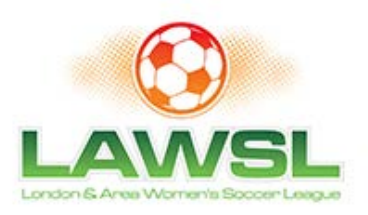

#### Activating your Team Account...2

| ext Game          | Activation Code accep    | ted; you must now setup your team account |  |
|-------------------|--------------------------|-------------------------------------------|--|
| esults<br>chedule | First Name:              | Alex                                      |  |
| hange Team        | Last Name:               | Ferguson                                  |  |
| tivate            | Email Address:           | alex@manufc.com                           |  |
|                   | Home Phone:              | 419-555-1234                              |  |
|                   | Work Phone:              | Ext:                                      |  |
|                   | Cell Phone:              |                                           |  |
|                   | Select your Team:        | Man U - BU16                              |  |
|                   | Select your Position:    | Team Head Coach 🗸                         |  |
|                   | Password: *              | ••••                                      |  |
|                   | * This is the password t | hat you will use to log in to the site    |  |
|                   | Next >                   |                                           |  |
|                   |                          |                                           |  |

- Next you will be asked for your details.
- Please ensure that you select the correct team, other teams have similar names
- Finally you will be asked for your password. This is what you will use to log into the site in the future
- Click next to continue

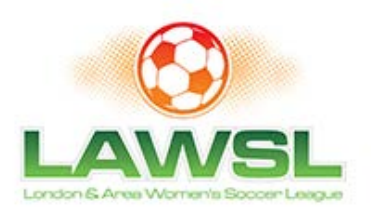

#### Activating your Team Account....3

| Hor                                                                       | ne About My Team Games Cup Festivals Partners Contact                                                                                                    |
|---------------------------------------------------------------------------|----------------------------------------------------------------------------------------------------|
| Next Game<br>Statistics<br>Results<br>Schedule<br>Change Team<br>Activate | Please select your team uniform :   Shirt:   Red   Shorts:   White   Teams select a team password. Provide the team password to your players if they wish to register with the site. When they register, they will be able to use the team tools available to you and your team in the My Team section.   Team Password:   Intel |

- Next you are asked to select your uniform
- Click on next
- Note that only the 1st person to activate your team account will see this step.

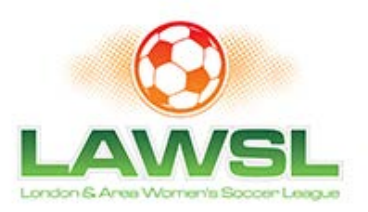

## **Activation completed**

|                     | Home | About    | My Team    | Games     | Cup     | Festivals    | Partners  | Contact     |             |       |  |
|---------------------|------|----------|------------|-----------|---------|--------------|-----------|-------------|-------------|-------|--|
| Next Game           |      |          |            |           |         |              |           |             |             |       |  |
| Statistics          |      | Registra | ation comp | lete. You | are now | registered a | s a "Team | Head Coach" | for Man U - | BU16. |  |
| Results             |      |          |            |           |         |              |           |             |             |       |  |
| Schedule            |      |          |            |           |         |              |           |             |             |       |  |
| Roster              |      |          |            |           |         |              |           |             |             |       |  |
| Scoring Pie         |      |          |            |           |         |              |           |             |             |       |  |
| Change Team         |      |          |            |           |         |              |           |             |             |       |  |
| My Details          |      |          |            |           |         |              |           |             |             |       |  |
| Help                |      |          |            |           |         |              |           |             |             |       |  |
| Team Notices        |      |          |            |           |         |              |           |             |             |       |  |
| Contact Player      |      |          |            |           |         |              |           |             |             |       |  |
| Player Availability |      |          |            |           |         |              |           |             |             |       |  |
| Contact Coach       |      |          |            |           |         |              |           |             |             |       |  |
| Email Team          |      |          |            |           |         |              |           |             |             |       |  |
| Coach Options       |      |          |            |           |         |              |           |             |             |       |  |
| Help                |      |          |            |           |         |              |           |             |             |       |  |
| Player Privacy      |      |          |            |           |         |              |           |             |             |       |  |
| Post Tryout         |      |          |            |           |         |              |           |             |             |       |  |
| Game Sheets         |      |          |            |           |         |              |           |             |             |       |  |
| Game Report         |      |          |            |           |         |              |           |             |             |       |  |
| <u>د</u>            |      |          |            |           |         |              |           |             |             |       |  |

- When you have finished the activation process you will see this screen.
- Note that you will see some more tools.

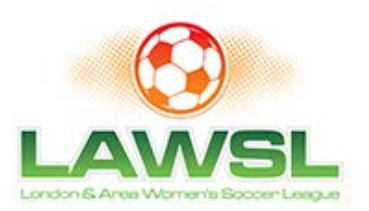

## **Entering your roster**

#### Home About My Team Games Cup Festivals Partners Contact

Next Game Statistics Results Schedule Roster Scoring Pie Change Team My Details Help Team Notices Contact Player Player Availability Contact Coach

| Email Team      |
|-----------------|
| Coach Options   |
| Help            |
| Player Privacy  |
| Post Tryout     |
| Game Sheets     |
| Game Report     |
| Post Notice     |
| Modify Notice   |
| Blank Gamesheet |
| Delete Player   |
| Modify Scorer   |
| Modify Shutout  |
|                 |
| Add to Squad    |
|                 |
| Shirt Numbers   |

Change Uniform

|            | First Name | Last Name | Date of Birth | OSA Number |
|------------|------------|-----------|---------------|------------|
| 1.         | Jessica    | Banks     | 06/27/2000    | 12345      |
| 2.         | Lori       | Thomas    | 07/21/2000    | 63654      |
| з.         | Jodie      | Stephens  | 07/22/2000    | 542474     |
| 4.         | Angela     | Bains     | 02/17/2000    | 69875      |
| 5.         | oL         | Hurst     | 09/15/2000    | 878521     |
| 6.         | 1          |           |               |            |
| 7.         |            |           |               |            |
| 8.         |            |           |               |            |
| 9.         |            |           |               |            |
|            |            |           |               |            |
| 10         |            |           |               |            |
| 10.<br>11. |            |           |               |            |

- You will need to enter your team roster into the database.
- To do this click on Add to Squad
- You will be restricted 25 players for adult teams
- Click on Submit button to save the changes

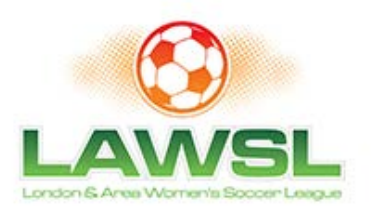

## Modifying your roster

| Next Game                                                                                                    | You do not need to use this tool as the league has set up your division as a draw from club roster division                                                                                                    |
|----------------------------------------------------------------------------------------------------|----------------------------------------------------------------------------------------------------|
| Statistics                                                                                                    |                                                                                                    |
| Results                                                                                                    | Select Player: Angela BAINS 🧹                                                                                                    |
| Schedule                                                                                                    |                                                                                                    |
| Roster                                                                                                    | First Name: Angela                                                                                                    |
| icoring Pie                                                                                                    |                                                                                                    |
| hange Team                                                                                                    | Last Name: BAINS                                                                                                    |
| ly Details                                                                                                    | OSA Number: 69875                                                                                                    |
| lelp                                                                                                    |                                                                                                    |
| eam Notices                                                                                                    | Date of Birth: 2000-02-17                                                                                                    |
| Contact Player                                                                                                    | Delete Desetivate Player I                                                                                                    |
| layer Availability                                                                                                    | Li Delete/Deactivate Prayer -                                                                                                    |
| Contact Coach                                                                                                    | Cubasit                                                                                                    |
| mail Team                                                                                                    | Bubmit                                                                                                    |
| Coach Options<br>Help<br>Nayer Privacy                                                                                                    | The Delete/Deactivate Player option will only delete the player from the database if the player does not have any statistics for yo<br>team. If they do have statistics, the player will become "inactive", meaning they will not appear on your game sheets but will still s<br>in the statistics for your team.              |
| Joach Options<br>Help<br>Player Privacy<br>Jost Tryout<br>Same Report<br>Same Report<br>Jost Notice<br>Isolity Notice<br>Isank Gamesheet<br>Delete Player<br>Modify Scorer                    | <sup>4</sup> The Delete/Deactivate Player option will only delete the player from the database if the player does not have any statistics for yo<br>team. If they do have statistics, the player will become "inactive", meaning they will not appear on your game sheets but will still s<br>in the statistics for your team. |
| Joach Options<br>Help<br>Rayer Privacy<br>Post Tryout<br>Jame Sheets<br>Jame Report<br>Post Notice<br>Modify Notice<br>Nank Gamesheet<br>Jelete Player<br>fodify Shutout<br>Vaying Up Permits | <sup>4</sup> The Delete/Deadtivate Player option will only delete the player from the database if the player does not have any statistics for yo<br>team. If they do have statistics, the player will become "inactive", meaning they will not appear on your game sheets but will still s<br>in the statistics for your team. |

 Use the Modify Squad tool to change any of the details of your squad

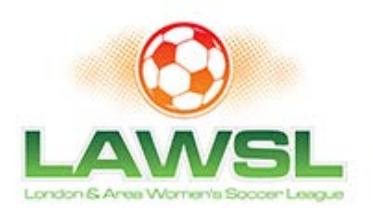

#### Shirt #'s

| Next Game                                                                                                    | Player                |      |
|----------------------------------------------------------------------------------------------------|-----------------------|------|
| Statistics                                                                                                    | Annala RAING          | 12   |
| Results                                                                                                    | Angela BAINS          | 12   |
| Schedule                                                                                                    | Jessica BANKS         | 8    |
| Roster                                                                                                    | - HIDOT               | [10] |
| Scoring Pie                                                                                                    | JO HORST              | 10   |
| Change Team                                                                                                    | Jodie STEPHENS        | 4    |
| My Details                                                                                                    | 1                     |      |
| Help                                                                                                    | Lon THOMAS            | 2    |
| Team Notices                                                                                                    | and the second second |      |
| Contact Player                                                                                                    | Submit                |      |
| Player Availability                                                                                                    |                       |      |
| Contact Coach                                                                                                    |                       |      |
| Email Team                                                                                                    |                       |      |
| Coach Options                                                                                                    |                       |      |
| Help                                                                                                    |                       |      |
| Player Privacy                                                                                                    |                       |      |
| Post Tryout                                                                                                    |                       |      |
| Game Sheets                                                                                                    |                       |      |
| Game Report                                                                                                    |                       |      |
| Post Notice                                                                                                    |                       |      |
| Modify Notice                                                                                                    |                       |      |
| Blank Gamesheet                                                                                                    |                       |      |
| Delete Player                                                                                                    |                       |      |
| Modify Scorer                                                                                                    |                       |      |
| Modify Shutout                                                                                                    |                       |      |
| Playing Up Permits                                                                                                    |                       |      |
| Add to Squad                                                                                                    |                       |      |
| the state of the state of the s |                       |      |
| Shirt Numbers                                                                                                    |                       |      |

 Use the Shirt #'s tool to enter the players shirt #. This will save you time when you create game sheets

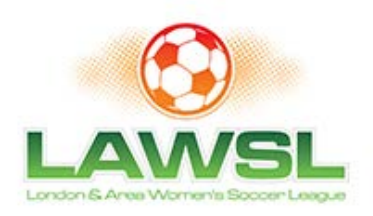

## Game Day Tasks

- You will be required to perform two tasks on the day of a game
  - Create a game sheet for each game

- Submit an on-line game report after the game (within 24 hours)
- As soon as both teams have submitted a game report the standings will be updated and the result is posted on the web site

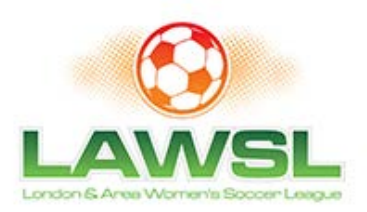

### Creating a Game Sheet...1

|                     | Home About My Team Games Cup Festivals Partners Contact                             |    |
|---------------------|-------------------------------------------------------------------------------------|----|
| Next Game           | Colord a mean from the data data has below and even "Mout" to expect a same chester |    |
| Statistics          | pelect a game nom the grop-gown pox pelow and bless. Ivext, to generate game sneep: |    |
| Results             | Game #: Mar 21 - Man City 👦                                                         |    |
| Schedule            |                                                                                     |    |
| Roster              | Next >                                                                              |    |
| Scoring Pie         |                                                                                     |    |
| Change Team         | If you need to update your players' shirt numbers, click here.                      |    |
| My Details          |                                                                                     |    |
| Help                |                                                                                     |    |
| Team Notices        |                                                                                     |    |
| Contact Player      |                                                                                     |    |
| Player Availability |                                                                                     |    |
| Contact Coach       |                                                                                     |    |
| Email Team          |                                                                                     | -  |
| Coach Options       |                                                                                     |    |
| Help                |                                                                                     | 24 |
| Player Privacy      |                                                                                     |    |
| Page Tourset        |                                                                                     |    |
| Game Sheets         |                                                                                     |    |
| Game Report         |                                                                                     |    |
| c                   |                                                                                     |    |

- To create a game sheet click on the games button and select the Game Sheet tool. Note that you will only see this when you are logged in as a coach
- Select the game that you require from the drop down box.
- Click next

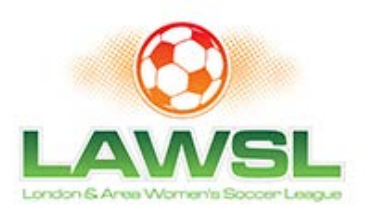

## Creating a Game Sheet...2

|                         | Home A | bout My Team       | Games         | Cup      | Festivals   | Partners    | Contact   |   |  |
|-------------------------|--------|--------------------|---------------|----------|-------------|-------------|-----------|---|--|
| Next Game<br>Statistics |        | Select the players | that you wo   | uld like | to appear   | on the game | e sheet:  |   |  |
| Results                 |        | # Player           |               |          |             |             |           |   |  |
| Schedule                |        |                    |               |          |             |             |           | _ |  |
| Roster                  |        | ≥ 2 Lori THO       | MAS           |          |             |             |           |   |  |
| Scoring Pie             |        | 4 Jodie ST         | EPHENS        |          |             |             |           |   |  |
| Change Team             |        |                    |               |          |             |             |           | _ |  |
| My Details              |        | M 8 Jessica B      | ANKS          |          |             |             |           |   |  |
| Help                    |        | 10 Jo HURS         | г             |          |             |             |           |   |  |
| Team Notices            |        |                    |               |          |             |             |           | _ |  |
| Contact Player          |        | 12 Angela B        | AINS          |          |             |             |           |   |  |
| Player Availability     |        | Select the team of | ficials you y | wish to  | accear on t | he game sh  | eet.      |   |  |
| Contact Coach           |        |                    |               |          |             |             |           |   |  |
| Email Team              |        | Team Officia       | l i           |          |             | Position    |           |   |  |
| Coach Options           |        | Alex Ferguso       | n             |          |             | Team He     | ead Coach |   |  |
| Help                    |        | Check All N        | levt >        |          |             |             |           |   |  |
| Player Privacy          |        |                    |               |          |             |             |           |   |  |
| Post Tryout             |        |                    |               |          |             |             |           |   |  |
| Game Sheets             |        |                    |               |          |             |             |           |   |  |
| Game Report             |        |                    |               |          |             |             |           |   |  |
| <                       |        |                    |               | _        |             |             |           |   |  |

 You are now asked to select your roster for that game

Click next

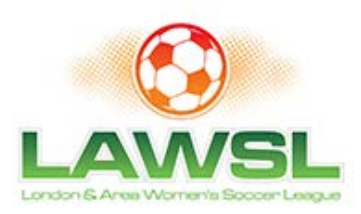

## Creating a Game Sheet...3

|                     | Home About My Team Games Cup Festivals Partners Contact          |  |
|---------------------|------------------------------------------------------------------|--|
| Next Game           |                                                                  |  |
| Statistics          | Create a Game Sheet                                              |  |
| Results             | You need 3 copies of the game sheet.                             |  |
| Schedule            |                                                                  |  |
| Roster              | Click on the link below to open up a game sheet in a new window. |  |
| Scoring Pie         | Create Game Sheet                                                |  |
| Change Team         |                                                                  |  |
| My Details          | Game Sheet Process:                                              |  |
| Help                |                                                                  |  |
| Team Notices        | to follow                                                        |  |
| Contact Player      | 10 KHOW                                                          |  |
| Player Availability |                                                                  |  |
| Contact Coach       |                                                                  |  |
| Email Team          |                                                                  |  |
| Coach Options       |                                                                  |  |
| Help                |                                                                  |  |
| Player Privacy      |                                                                  |  |
| Post Tryout         |                                                                  |  |
| Game Sheets         |                                                                  |  |
| Game Report         |                                                                  |  |
| (                   |                                                                  |  |

- You are now given instructions on how to create your game sheet
- Click on the link to open a new window with the game sheet

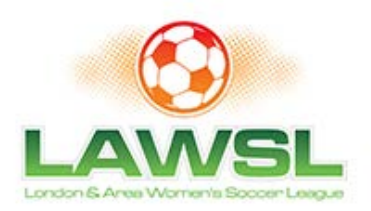

)

## Creating a Game Sheet...4

Date: Mar 21, 2016

| Hor  | ne Team: Man U                                  | Score:                    | Av              | vay Te   | am:      | Man City | / Score:                                                                                                    |
|------|-------------------------------------------------|---------------------------|-----------------|----------|----------|----------|----------------------------------------------------------------------------------------------------|
|      | Player's Name                                   |                           | OSA             | 6        | ¥        |          | Particus hastanting                                                                                               |
| 2    | Lori THOMAS                                     |                           | 63654           | Ľ,       | <u> </u> | <u> </u> | Referee instructions                                                                                              |
| 4    | Lota STEPHENS                                   |                           | 542474          |          |          | $\vdash$ | Submit a completed teamsheet to the TSA League within 72 hours<br>by fax or email to avoid disciplinary action.   |
| 8    | JODE SIEPHENS     Lessing BANKS                 |                           | 12345           | -        |          |          | FAX: 416-783-5194 EMAIL: TSAleagues@soccer.on.ca                                                                  |
| 10   | In HURST                                        |                           | 878521          | -        |          | $\vdash$ | To be completed by referee:                                                                                       |
| 12   | Annels BAINS                                    |                           | 0/0021<br>A9076 |          |          |          | U13 & up-team officials' and players' id check is MANDATORY.                                                      |
| -    | Angele bonno                                    |                           | 00070           | <u> </u> | <u> </u> | $\vdash$ | 12 & under/WDSL-team officials' and players' id check is mandator<br>upon request. Refusal to check id's-No game. |
|      | l                                               |                           |                 | <u> </u> | -        | $\vdash$ | 1. ID check done by team officials?(circle one) YES NO                                                            |
|      | 1                                               |                           |                 | -        | -        | $\vdash$ | 2. Teamsheet received by referee                                                                                  |
|      | 1                                               |                           |                 | -        |          | $\vdash$ | at(time):                                                                                                    |
|      | 1                                               |                           |                 | -        |          | $\vdash$ | 3. Team official questioned the eligibility of a player/poach VES NO                                              |
| _    | l                                               |                           |                 | -        | -        | $\vdash$ | Individual's full name:                                                                                           |
|      | l                                               |                           |                 | -        | -        | $\vdash$ | Team name:                                                                                                    |
|      |                                                 |                           |                 | -        | -        | $\vdash$ | Signature                                                                                                    |
|      |                                                 |                           |                 | -        | -        | $\vdash$ | Submit Special Incident report via ref centre for more details                                                    |
|      |                                                 |                           |                 | -        | -        | $\vdash$ | 4. Was a team official ejectod?(nirole one) YES NO                                                                |
|      |                                                 |                           |                 | -        | <u> </u> | $\vdash$ | Submit Special Incident report                                                                                    |
|      |                                                 |                           |                 | -        | _        | $\vdash$ | 5. Referee Assistants:                                                                                            |
|      |                                                 |                           |                 | -        | _        | $\vdash$ | a                                                                                                    |
| line | t Players (call up, trial & temporary registion | permits) HANDWRITE inform | ation rea       | meste    | d ba     | low      | °                                                                                                    |
| #    | Name                                            | OSA Numb                  | er G            | Y        | -        | R        | Your name                                                                                                    |
|      | i                                               |                           |                 | 1        | Ť        | _        | Your signature                                                                                                    |
|      |                                                 |                           | _               | -        | +        | _        |                                                                                                    |
| _    |                                                 |                           | _               | 1        | ÷        | _        | Your OSAR                                                                                                    |

 This will create a game sheet for you.

- Print this out
- Make 3 copies and bring all 3 copies to the game

I certify that the above players are properly registered with the district association ID check done? (circle one): <u>Yes No</u> (Mandatory upon request) If NO, the concesting target read to 2. Yes No.

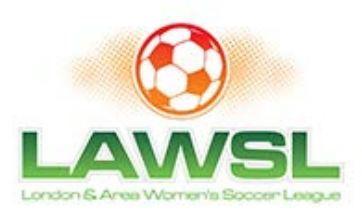

### Submitting a game report..1

|                     | Home | About My Team                                                                                                    | Games Cup           | Festivals Partners | Contact         |  |  |  |
|---------------------|------|----------------------------------------------------------------------------------------------------|---------------------|--------------------|-----------------|--|--|--|
| Next Game           |      |                                                                                                    |                     |                    |                 |  |  |  |
| Statistics          |      | Select an Outcom                                                                                                    | e for a game to ent | er a report for:   |                 |  |  |  |
| Results             |      | Date                                                                                                    | Opponent            | Outcome            |                 |  |  |  |
| Schedule            |      | Mar 15                                                                                                    | Mar City            | 0.000              | ex annual start |  |  |  |
| Roster              |      | Mar 10                                                                                                    | Man City            | Game wa            | as completed 🗸  |  |  |  |
| Scoring Pie         |      | NOTE: If a game report is locked, it will become unlocked once the game report in progress is completed or 120 minutes after it was<br>initially locked. |                     |                    |                 |  |  |  |
| Change Team         |      |                                                                                                    |                     |                    |                 |  |  |  |
| My Details          |      |                                                                                                    |                     |                    |                 |  |  |  |
| Help                |      |                                                                                                    |                     |                    |                 |  |  |  |
| Team Notices        |      |                                                                                                    |                     |                    |                 |  |  |  |
| Contact Player      |      |                                                                                                    |                     |                    |                 |  |  |  |
| Player Availability |      |                                                                                                    |                     |                    |                 |  |  |  |
| Contact Coach       |      |                                                                                                    |                     |                    |                 |  |  |  |
| Email Team          |      |                                                                                                    |                     |                    |                 |  |  |  |
| Coach Options       |      |                                                                                                    |                     |                    |                 |  |  |  |
| Help                |      |                                                                                                    |                     |                    |                 |  |  |  |
| Player Privacy      |      |                                                                                                    |                     |                    |                 |  |  |  |
| Post Tryout         |      |                                                                                                    |                     |                    |                 |  |  |  |
| Game Sheets         |      |                                                                                                    |                     |                    |                 |  |  |  |
| Game Report         |      |                                                                                                    |                     |                    |                 |  |  |  |
| <                   |      |                                                                                                    |                     |                    |                 |  |  |  |

- To submit a game report click on Games button and select Game Report
- Follow instructions to completion
- Note that the game report will appear after each game
- If you do not submit a game report by noon the following day the server will send you a reminder

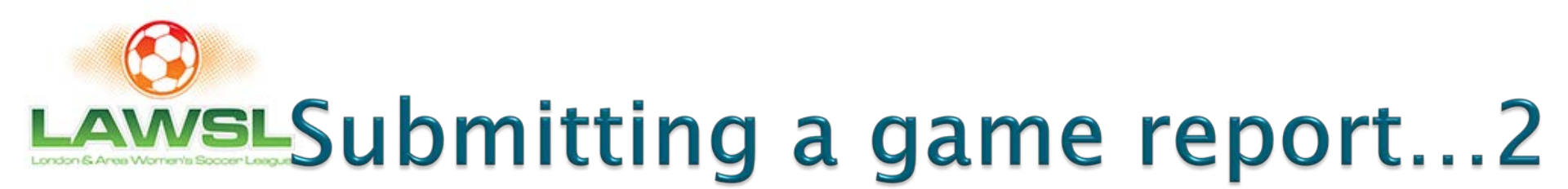

|                     | Home About My Team Games Cup Festivals Partners Contact                   |
|---------------------|---------------------------------------------------------------------------|
| Next Game           | Man U Man City                                                            |
| Statistics          |                                                                           |
| Results             | Score: Score:                                                             |
| Schedule            |                                                                           |
| Roster              |                                                                           |
| Scoring Pie         | Vellow Cards: 1                                                           |
| Change Team         | Red Cards: 1                                                              |
| My Details          |                                                                           |
| Help                | Please select any loan players you used during this game (if applicable): |
| Team Notices        |                                                                           |
| Contact Player      | Loan Player 1:                                                            |
| Player Availability | Loan Player 2:                                                            |
| Contact Coach       |                                                                           |
| Email Team          | Loan Player 3:                                                            |
|                     |                                                                           |
| Coach Options       |                                                                           |
| Help                |                                                                           |
| Player Privacy      | Next >                                                                    |
| Post Tryout         |                                                                           |
| Game Sheets         |                                                                           |
| Game Report         |                                                                           |
| Post Notice         |                                                                           |
| Modify Notice       |                                                                           |
| Blank Gamesheet     |                                                                           |
| Delete Player       |                                                                           |
| Modify Scorer       |                                                                           |
| <                   |                                                                           |

- If you are the first team to submit a game report you will be asked to enter the game result
- If you are the second team to submit a game report you will be asked to agree with the game score submitted by your opponents
- Also enter the number of yellow and red cards your team had and the names of any call ups

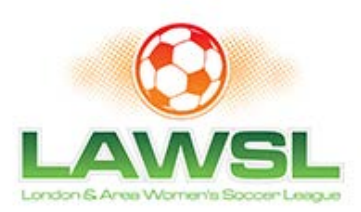

#### Submitting a game report...3

|                                                                                                    | Home About My Team Games Cup Festivals Partners Contact                                                                                                    |
|----------------------------------------------------------------------------------------------------|----------------------------------------------------------------------------------------------------|
| Next Game<br>Statistics<br>Results<br>Schedule<br>Roster<br>Scoring Pie<br>Change Team<br>My Details<br>Help<br>Team Notices<br>Contact Player<br>Player Availability<br>Contact Coach | Nome       About       My Team       Games       Cup       Festivalis       Partners       Contact         Enter Your Team's Goal Scorers:       1.       Angela BAINS       ~       2.       Jodie STEPHENS ~       3.       Lori THOMAS       ~         Image: Enter Your Team's Yellow Cards:       1.       Jessica BANKS       ~       ~         Image: Enter Your Team's Red Cards:       Image: Enter Your Team's Red Cards:       Image: Enter Your Team's Red Cards:       Image: Enter Your Team's Red Cards: |
| Coach Options<br>Help<br>Player Privacy<br>Post Tryout<br>Game Sheets<br>Game Report<br>Post Notice                                                                                    | 1. Jo HURST v<br>Next >                                                                                                    |

Then use the drop down boxes to enter the names of the goal scorers, the players who received a card and the name of the goal keeper if there was a shut out

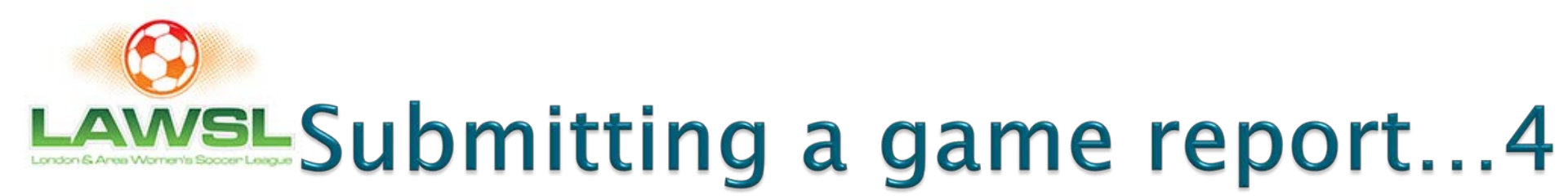

| Horn                | e About MyTeam Games Cup Festivals Partners Contact |   |  |  |  |  |  |
|---------------------|-----------------------------------------------------|---|--|--|--|--|--|
| Next Game           | Game Report Summary                                 |   |  |  |  |  |  |
| Statistics          | value report summary                                |   |  |  |  |  |  |
| Results             | Game #: 1                                           |   |  |  |  |  |  |
| Schedule            | Game Date: Mar 15, 2016                             |   |  |  |  |  |  |
| Roster              | Man U -vs- Man City                                 |   |  |  |  |  |  |
| Scoring Pie         |                                                     |   |  |  |  |  |  |
| Change Team         | Scorers: Angela BANS                                |   |  |  |  |  |  |
| My Details          | Jodie STEPHENS                                      |   |  |  |  |  |  |
| Help                | Lori THOMAS                                         |   |  |  |  |  |  |
| Team Notices        |                                                     |   |  |  |  |  |  |
| Contact Player      |                                                     |   |  |  |  |  |  |
| Player Availability | Vellow Cards: Jessica BANKS                         |   |  |  |  |  |  |
| Contact Coach       | Red Cards: Jo HURST                                 |   |  |  |  |  |  |
| Email Team          |                                                     |   |  |  |  |  |  |
| Coach Options       | Submit                                              | 1 |  |  |  |  |  |
| Help                |                                                     |   |  |  |  |  |  |
| Player Privacy      |                                                     |   |  |  |  |  |  |
| Post Tryout         |                                                     |   |  |  |  |  |  |
| Game Sheets         |                                                     |   |  |  |  |  |  |
| Game Report         |                                                     |   |  |  |  |  |  |
| Post Notice         |                                                     |   |  |  |  |  |  |
|                     |                                                     |   |  |  |  |  |  |

- Confirm you have entered your game details correctly.
- When both teams have submitted a game report the standings are updated and the result is posted on the web site

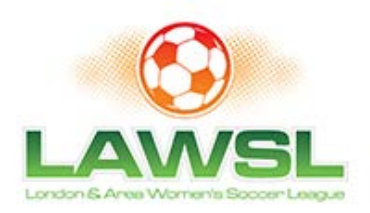

# **Further Information**

Please contact LAWSLinfo@gmail.com